# Личный кабинет УлГТУ

Инструкция по восстановлению пароля

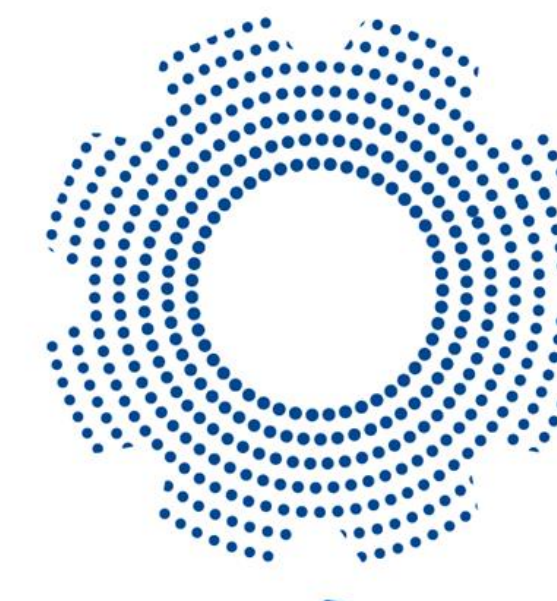

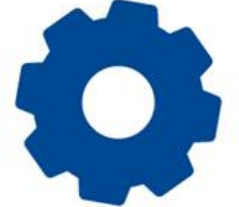

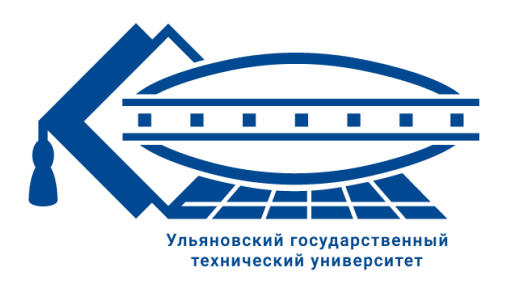

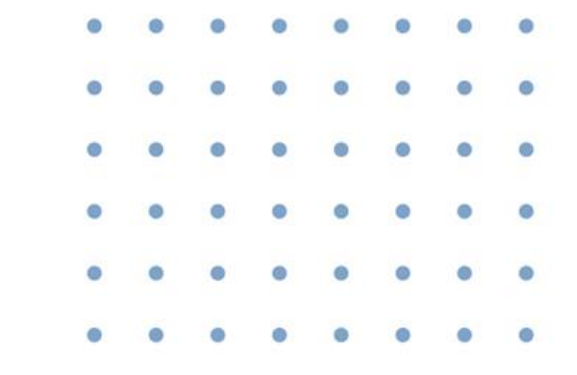

- Для восстановления пароля перейдите в браузере по адресу <u>https://lk.ulstu.ru/?q=auth/login</u>
- 2. На странице входа нажмите «Задать / восстановить пароль».

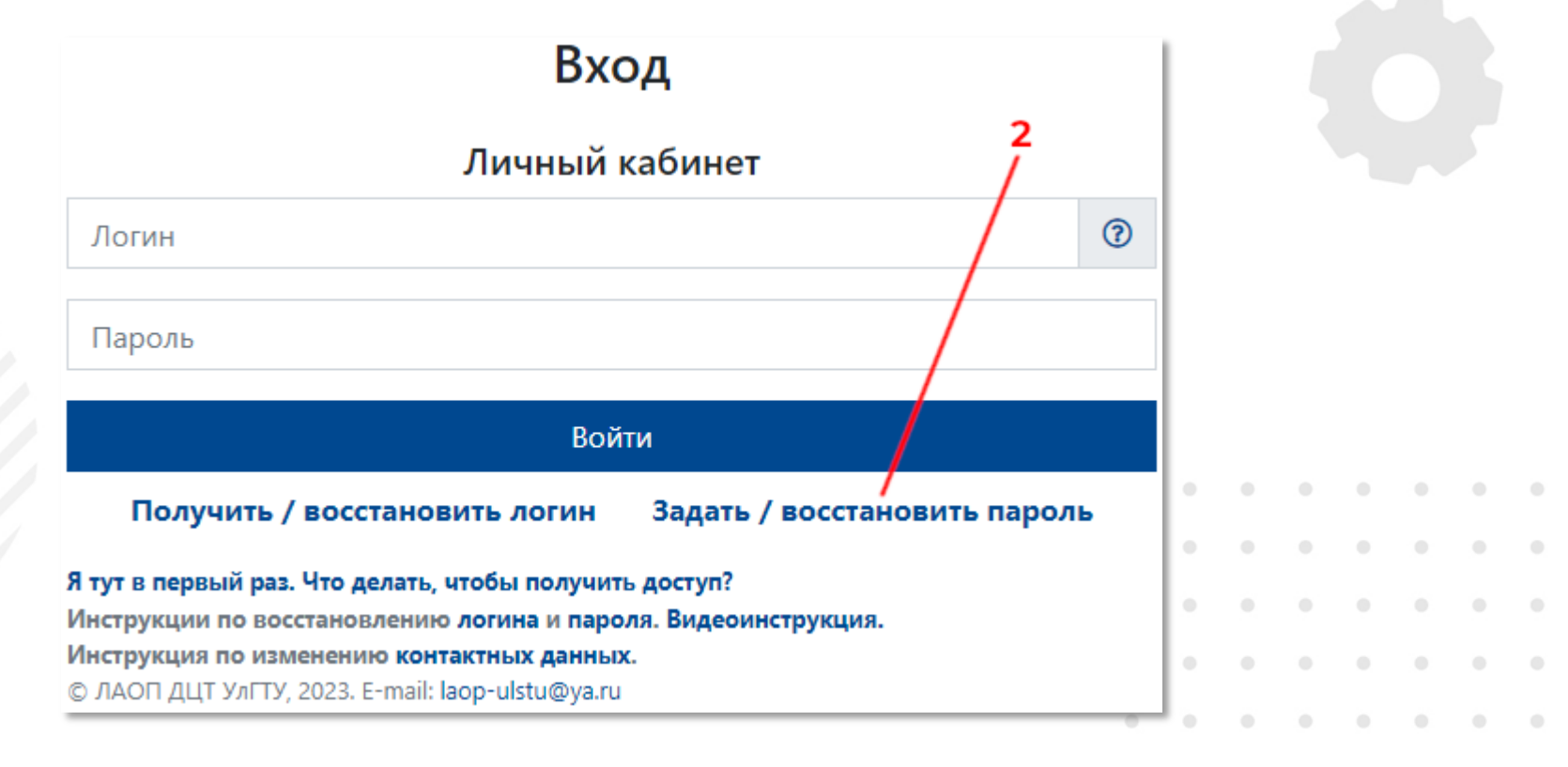

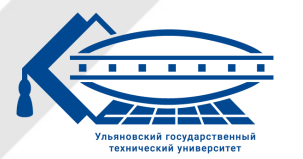

# 3. На странице восстановление пароля введите свой логин и выберите способ получения кода подтверждения:

- по электронной почте письмо с кодом придет на ваш адрес резервной электронной почты, при его наличии;
- по номеру телефона SMS-сообщение с кодом придет по вашему номеру телефона, при его наличии в информационной системе ВУЗа.

| з Восстановление пароля                                                                                                  |   |      |  |  |
|----------------------------------------------------------------------------------------------------|---|------|--|--|
| (Dailour                                                                                                    |   |      |  |  |
| Способ получения кода подтверждения                                                                                      | ÷ |      |  |  |
| По электронной почте                                                                                                    |   |      |  |  |
|                                                                                                    |   |      |  |  |
| Я тут в первый раз. Что делать, чтобы получить доступ?<br>Инструкции по восстановлению логина и пароля. Видеоинструкция. |   | • •  |  |  |
| Инструкция по изменению контактных данных.                                                                               |   | • •  |  |  |
| © JAOT 201 JILLY, 2023. E-Mail: laop-ustd@ya.ru                                                                          |   | ι, . |  |  |

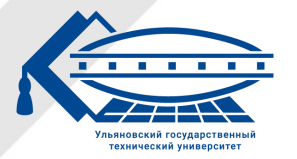

4. Нажмите кнопку «Запросить код подтверждения».

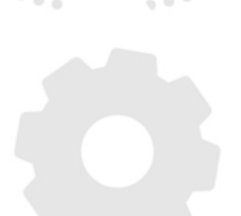

#### Восстановление пароля По электронной почте Солектронной почте Со

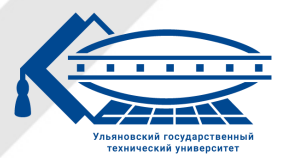

 Если в информационной системе ВУЗа у вас имеется адрес электронной почты или номер телефона, и письмо или SMSсообщение было отправлено, то будет выведено соответствующее сообщение.

Код подтверждения был отправлен.

6. Если у вас отсутствует адрес электронной почты или номер телефона, то будет выведено сообщение об ошибке.

У вас отсутствует резервный номер телефона!

Примечание: если была выведена ошибка, то обратитесь в деканат (для студента) или отдел кадров (для работников ВУЗа) для внесения недостающих контактных данных в информационную систему ВУЗа.

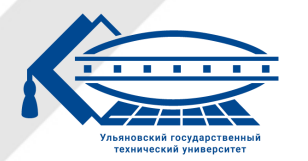

Ульяновский государственный технический университет

 Если ошибок нет, то на появившейся форме введите полученный код подтверждения – 6-значное число – и нажмите кнопку «Восстановить пароль».

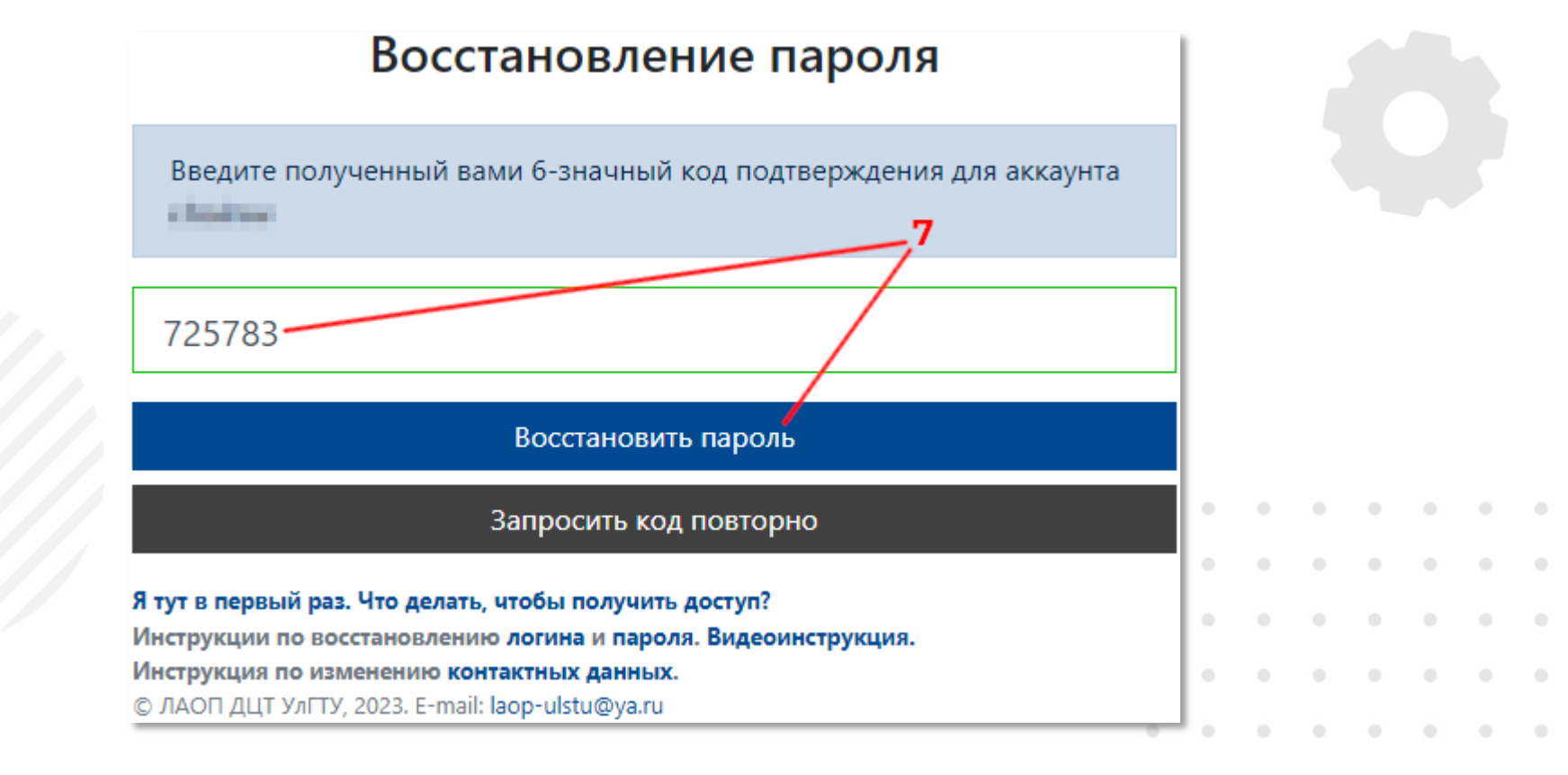

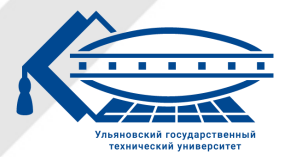

# 8. Если код подтверждения был введен правильно, появится соответствующее сообщение.

Код успешно подтвержден.

ULSTU.RU

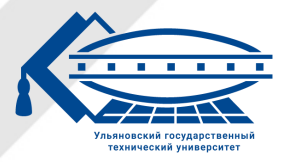

Ульяновский государственный технический университет

## 9. На странице смены пароля введите новый пароль и нажмите кнопку «Сменить пароль».

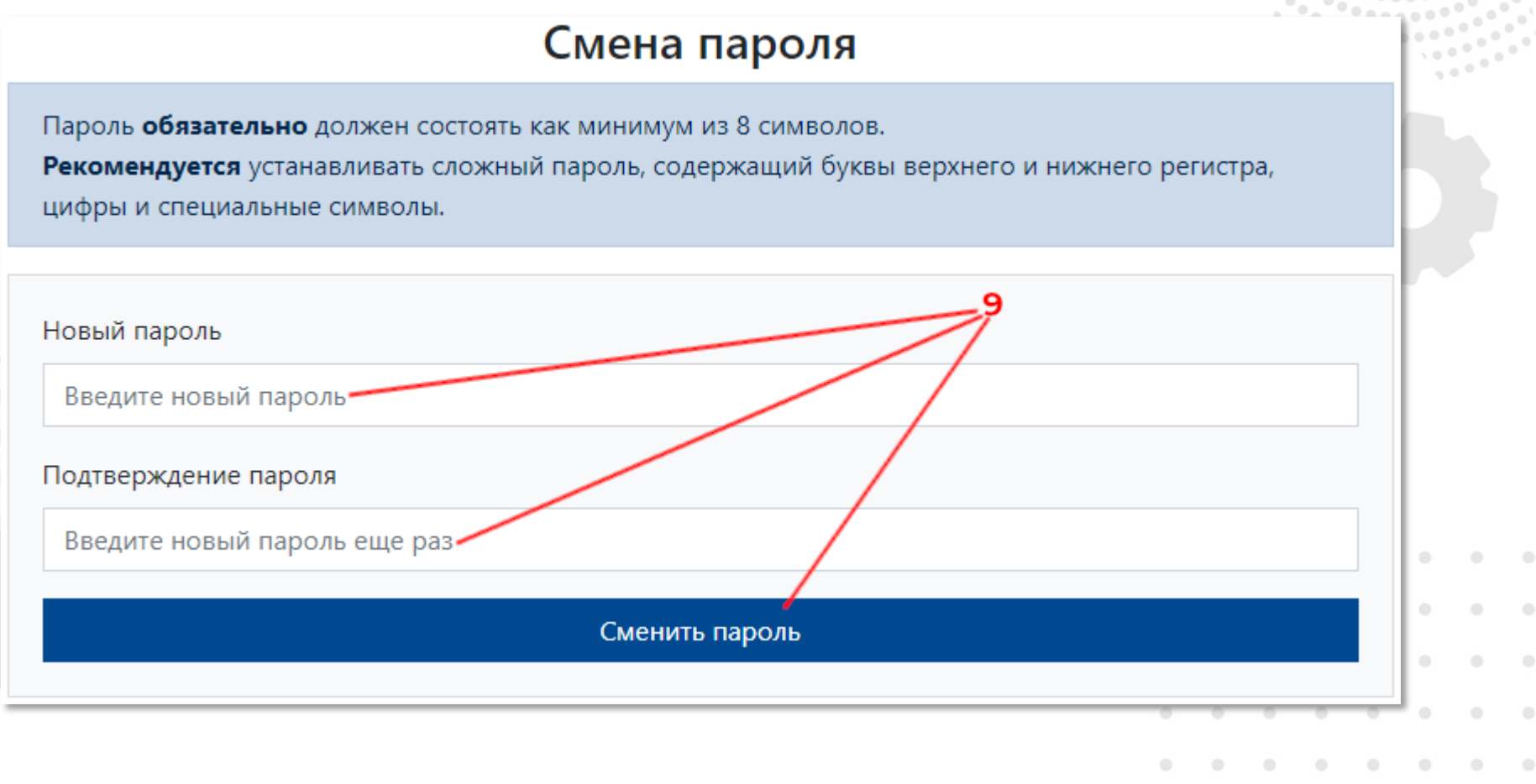

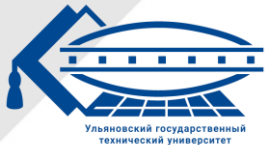

Ульяновский государственный технический университет

Примечание: если при проверке электронной почты в папке «Входящие» отсутствует письмо с кодом подтверждения, проверьте папку «Спам».

|  |  | ۰ ر | JLS | TU.I | RU |  |
|--|--|-----|-----|------|----|--|

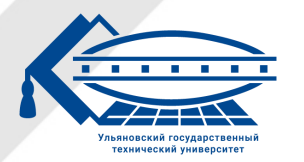

Ульяновский государственный технический университет